Manual:

## VISUALIZACIÓN E INCLUSIÓN DE DATOS EN EL ESPACIO ONLINE DE LA COORDINACIÓN TÉCNICA DE FETÉN 2021

Este es un pequeño tutorial de los pasos a seguir para visualizar los datos aportados por la coordinación técnica en el espacio web y para aportar información técnica de la compañía.

## 1. Antes de comenzar

- El acceso al espacio online para cada compañía se hará a través de **un usuario** (email) **y una contraseña** (generada por el sistema).
- Es importante que al menos una de las personas por compañía que tenga acceso al espacio online sea el responsable técnico, ya que será el medio de aportar los datos técnicos de la compañía y estar en contacto con la dirección técnica del festival.
- Para más información sobre el proceso de activación de usuarios, leer el **Manual de validación de usuarios FETEN 2021.**

## 2. Información que está disponible en el espacio online

En el espacio online la coordinación técnica incluirá:

- Lugares, días y horarios de todas las funciones, las horas de citación para los montajes, e información sobre los tiempos disponibles.
- Un campo **Resumen acuerdo coordinación técnica** con una síntesis de la información básica y anotaciones sobre los acuerdos de logística que puedan superar la aportación mínima de la organización.
- Información de **permisos y tiempos de aparcamiento** autorizado.

La compañía podrá y deberá incluir en este espacio:

- Confirmación de la aceptación de la dotación técnica del espacio.
- Información técnica sobre su espectáculo.
- Información básica de contactos y responsables para su compañía.
- **Documentos adjuntos**: ficha técnica, planos, fotos, etc... algunos necesarios y otros complementarios, que ayuden a agilizar el montaje.
- Descripción de **vehículos desplazados a Gijón** (cuando dispongan de la información).

## 3. Acceso

Una vez que ya tenemos validado el email, y tenemos usuario y clave, podemos acceder al espacio online (en caso de no tenerlo, y para más información sobre el proceso de activación de usuarios, leer el Manual de validación de usuarios FETEN 2020).

### 3.1. Acceso con contraseña

Seguimos los siguientes pasos:

a) Podemos entrar en la página de acceso a través del este link: <u>http://www.lightexpo.es/gestiondeespacios/acceso.php</u>

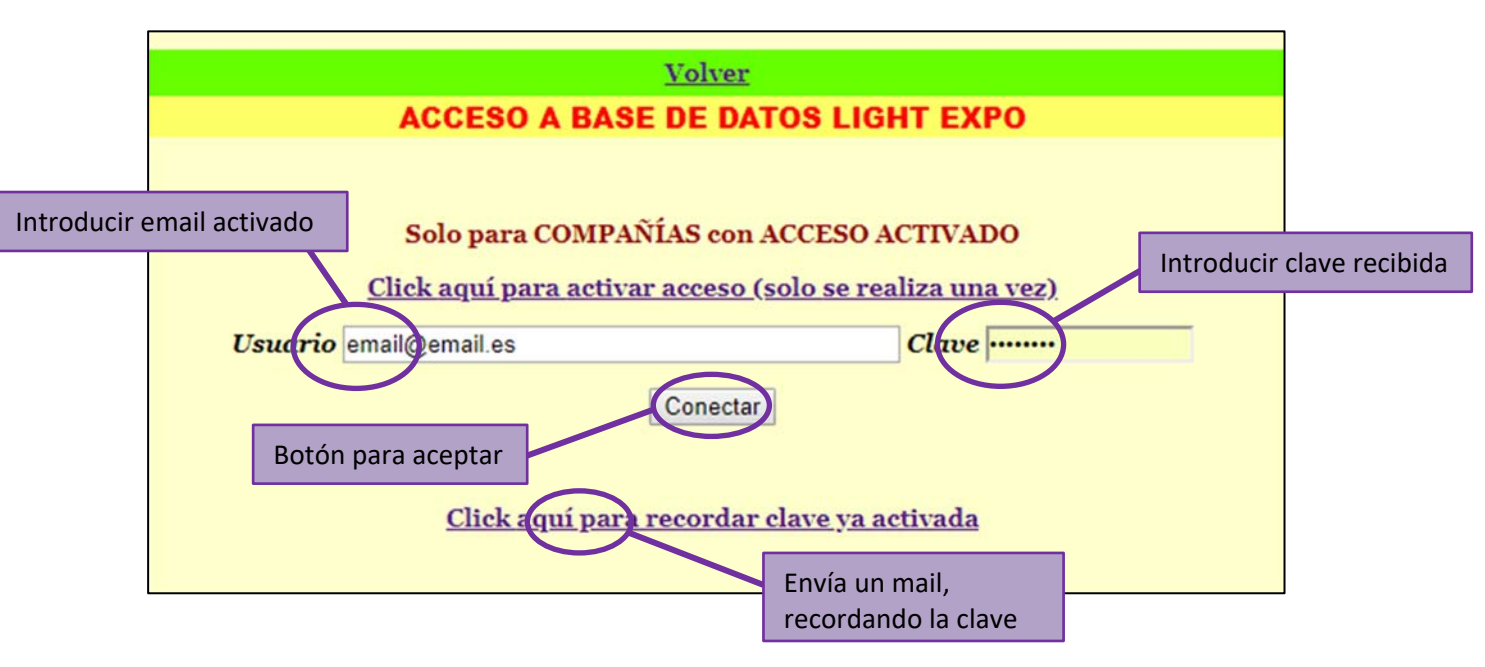

Siguiendo el link, accedemos a esta vista:

- b) Introducimos nuestro usuario (correo electrónico activado) y contraseña (la que hemos recibido en el email de activación) en los campos correspondientes.
- c) Pulsamos el botón "Conectar".

En caso de que llegáramos a este punto sin haber activado el acceso, podríamos hacer clic en el link "Activar acceso (solo se realiza una vez)", que nos llevaría de nuevo a la pantalla de activación. El email tiene que estar pre-registrado en nuestra base de datos. Más información sobre la activación de usuarios en el Manual de validación de usuarios FETEN 2021.

## 3.2. Recordar contraseña

En caso de que no recordemos la clave (por ejemplo porque hayamos borrado el email recibido), si hacemos clic en el link **"Recordar clave activada"** nos abrirá la siguiente pestaña:

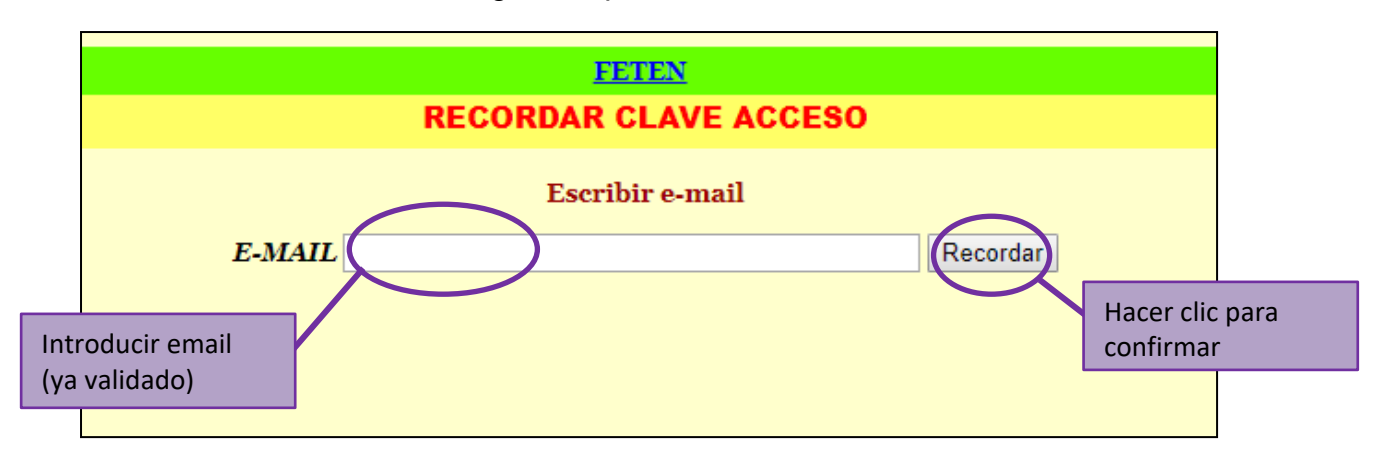

- a) Introducimos el email (que ya tiene que estar validado, si no nos saldrá error porque no hay ninguna clave asignada) en la casilla correspondiente.
- b) Hacemos clic en el botón "Recordar"
- c) El sistema nos enviará un email recordándonos las contraseña para nuestro usuario (este email, de nuevo, puede ir a las carpetas de correo no deseado. Si no se consigue conocer la contraseña, ponerse en contacto con <u>tecnicafeten@lightexpo.es</u>).

El email recibido sería similar a este:

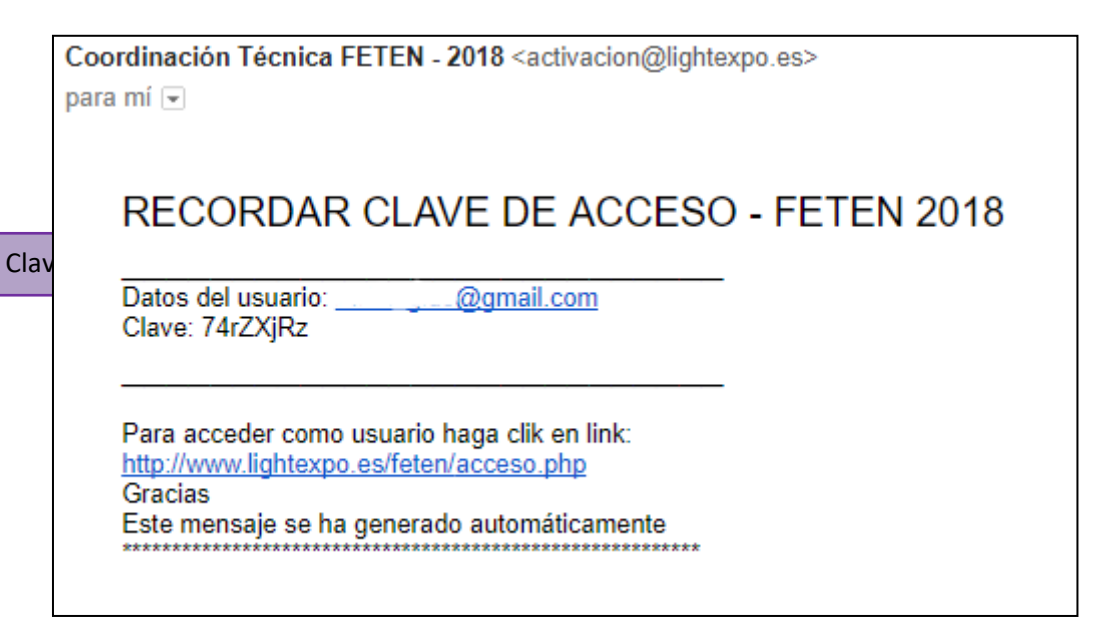

## 4. Visualización de datos

En este apartado vamos a describir los pasos que habrá que dar para visualizar toda la información disponible, especificando los enlaces que se pueden visitar y los datos disponibles en cada uno de ellos.

## 4.1. Pantalla de inicio

Una vez que hemos accedido al sistema con nuestro usuario y contraseña, se nos mostrará una pantalla de inicio similar a esta:

|                                                                                              | INFORMACIÓN DE COMPAÑIA                                                                                                    |                                            |                             |                   |                            |                           |                      |
|----------------------------------------------------------------------------------------------|----------------------------------------------------------------------------------------------------|--------------------------------------------|-----------------------------|-------------------|----------------------------|---------------------------|----------------------|
|                                                                                              | IN ORMACION DE COMPANIA<br>FETENÇÎ<br>2018<br>2018<br>USUARIO ACTIVO: info@zigzagdanza.com<br>NOTA INFORMATIVA - ZONAS DE APARCAMIENTO AUTORIZADO PARA COMPAÑIAS |                                            |                             |                   |                            |                           |                      |
| Formulario de                                                                                | Compañía                                                                                                    | Acuerdo coordinación técnica (contrarider) | Compañía (orden alfabético) | Obra (y duración) | Fecha cita montaje 1º bolo | Hora cita montaje 1º bolo | Permiso aparcamiento |
| <u>Ver / Editar</u>                                                                          | Ver / Editar formulario Ver anexo Participation Participation Participation                                                                                      |                                            |                             |                   |                            | ver periodo autorizado    |                      |
|                                                                                              |                                                                                                    |                                            |                             |                   |                            |                           |                      |
| VER PROGRAMACIÓN COMPLETA - FETEN (Base de datos EQUIPO TÉCNICO ordenada x espacio escénico) |                                                                                                    |                                            |                             |                   |                            |                           |                      |
|                                                                                              | Acceso página oficial de FETEN                                                                                                    |                                            |                             |                   |                            |                           |                      |
| teen                                                                                         | ca                                                                                                    |                                            |                             |                   |                            |                           |                      |

En esta pantalla tenemos la siguiente información:

- a) Nombre de la compañía y título de la obra
- b) Fecha y hora de la cita para el montaje
- c) Link para acceder al formulario donde poder introducir la información técnica del espectáculo
- d) Link para acceder a la página del resumen acuerdo coordinación técnica, donde se encuentra disponible la dotación técnica del espacio, los horarios de referencia y la información extra (o en respuesta a lo planteado por la compañía) que aporte la coordinación técnica.

Además, a través de un link se puede acceder a una página que nos mostrará la **programación completa** de esta edición de FETEN (según la información de la que dispone la coordinación técnica).

Por último, y a medida que esa información esté disponible, también se podrá acceder a la información sobre vehículos y aparcamiento, a través del enlace "**ver periodo autorizado**".

## 4.2. Resumen acuerdo coordinación técnica

En la pantalla de inicio, haciendo clic en el enlace "<u>Ver información</u>" accederemos a la página del **contrarider**, que se muestra con una pantalla similar a esta:

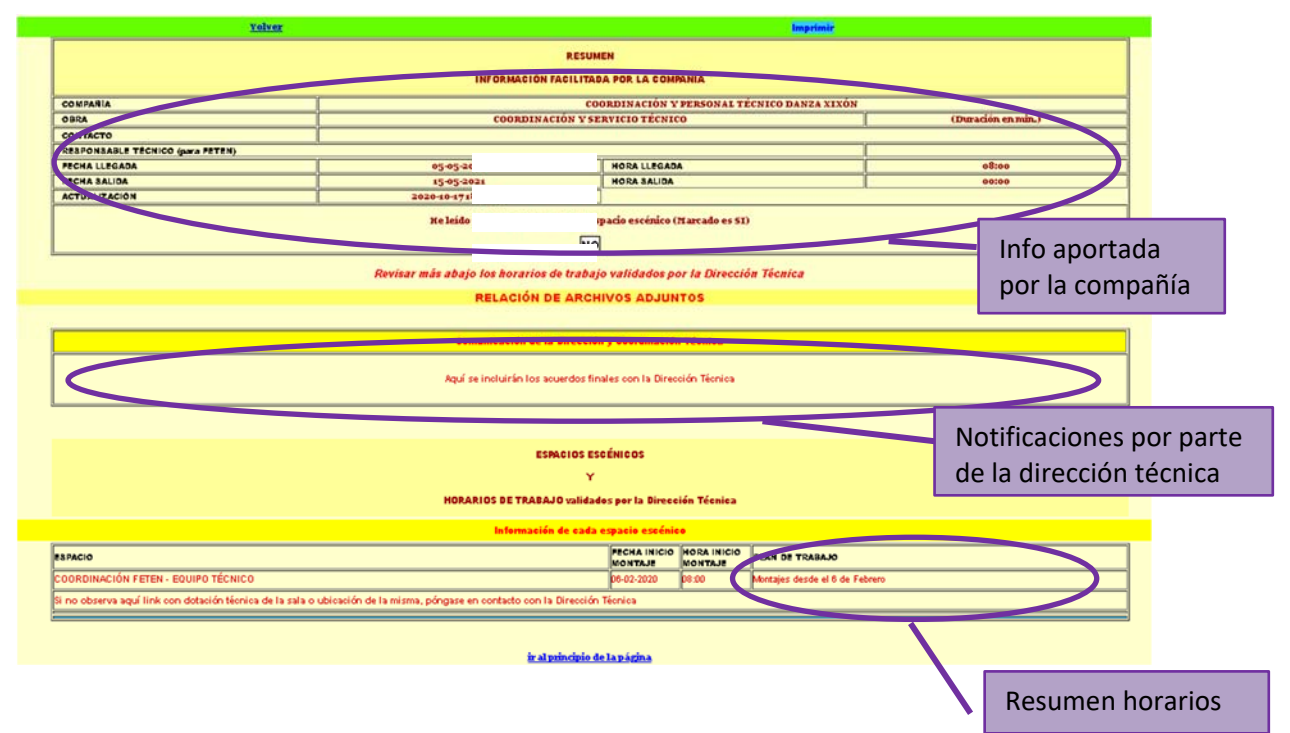

En esta pantalla veremos:

- Un resumen de la información del **formulario de la compañía** (ver apartado 4.3) y de los horarios de montaje y funciones.
- Un apartado de notificaciones de la Dirección técnica (contrarider). En él la dirección técnica incluirá información adicional y respuestas a las cuestiones planteadas por la compañía en el formulario.
- LINK A LA PÁGINA DE LA DOTACIÓN TÉCNICA DEL ESPACIO ESCÉNICO EN EL QUE ACTUARÁ LA COMPAÑÍA.
- LINK A UN DOCUMENTO CON HORARIOS MÁXIMOS DE REFERENCIA PARA EL ESPACIO CORRESPONDIENTE.

#### Dotación técnica del espacio escénico

Desde la pantalla de Anexo Técnico, podemos acceder a la visualización del equipamiento disponible para el espacio escépico en el que actuará la compañía.

| ESPACIO                                     | FECHA INICIO                                                                                                    | HORA INICIO                                                                                                    | PLAN DE TRABAJO                                                                                                    |                                                                                                    |
|---------------------------------------------|----------------------------------------------------------------------------------------------------|----------------------------------------------------------------------------------------------------|----------------------------------------------------------------------------------------------------|----------------------------------------------------------------------------------------------------|
| Paseo de Begoña - Anselmo Criuentes         | s s/d                                                                                                    | :                                                                                                    | $\bigcirc$                                                                                                    |                                                                                                    |
| * Dotación técnica/Espacio: <u>(ver equ</u> | <u>ipamiento)</u>                                                                                                    | )                                                                                                    |                                                                                                    | _                                                                                                    |
| Coordinación - Varios espacios              | 18-10-2018                                                                                                    | 08:30                                                                                                    | VER DOCUMENTO                                                                                                    |                                                                                                    |
| * Dotación técnica/Espacio: <u>(ver equ</u> | <u>ipamiento)</u>                                                                                                    |                                                                                                    | CON HORARIOS DE                                                                                                    | e 13                                                                                                    |
|                                             |                                                                                                    |                                                                                                    | REFERENCIA                                                                                                    |                                                                                                    |
|                                             |                                                                                                    |                                                                                                    | MÁXIMOS PARA EL                                                                                                    |                                                                                                    |
|                                             |                                                                                                    |                                                                                                    | ESPACIO                                                                                                    |                                                                                                    |
|                                             | ESPACIO<br>Paseo de Begoña – Anselmo Criuentes<br>* Dotación técnica/Espacio: (ver equ<br>Coordinación – Varios espacios<br>* Dotación técnica/Espacio: (ver equ | ESPACIOFECHA INICIO<br>MONTAJEPaseo de Begoña - Anselmo enuentess/d* Dotación técnica/Espacio: (ver equipamiento)Coordinación - Varios espacios18-10-2018* Dotación técnica/Espacio: (ver equipamiento) | ESPACIOFECHA INICIO<br>MONTAJEHORA INICIO<br>MONTAJEPaseo de Begoña - Anselmo enuentess/d:* Dotación técnica/Espacio:(ver equipamiento)Coordinación - Varios espacios18-10-201808:30* Dotación técnica/Espacio:(ver equipamiento) | ESPACIO   FECHA INICIO<br>MONTAJE   HORA INICIO<br>MONTAJE   PLAN DE TRABAJO     Paseo de Begoña - Anselmo entuentes 5/d   :   •   •     * Dotación técnica/Espacio: (ver equipamiento)   :   •   •     Coordinación - Varios espacios   18-10-2018   08:30   VER DOCUMENTO<br>CON HORARIOS DE<br>REFERENCIA     * Dotación técnica/Espacio: (ver equipamiento)   CON HORARIOS DE<br>REFERENCIA   NÁXIMOS PARA EL<br>ESPACIO |

Pinchando en el enlace "**Ver equipamiento**" accederemos a una pantalla similar a esta (variará dependiendo del espacio):

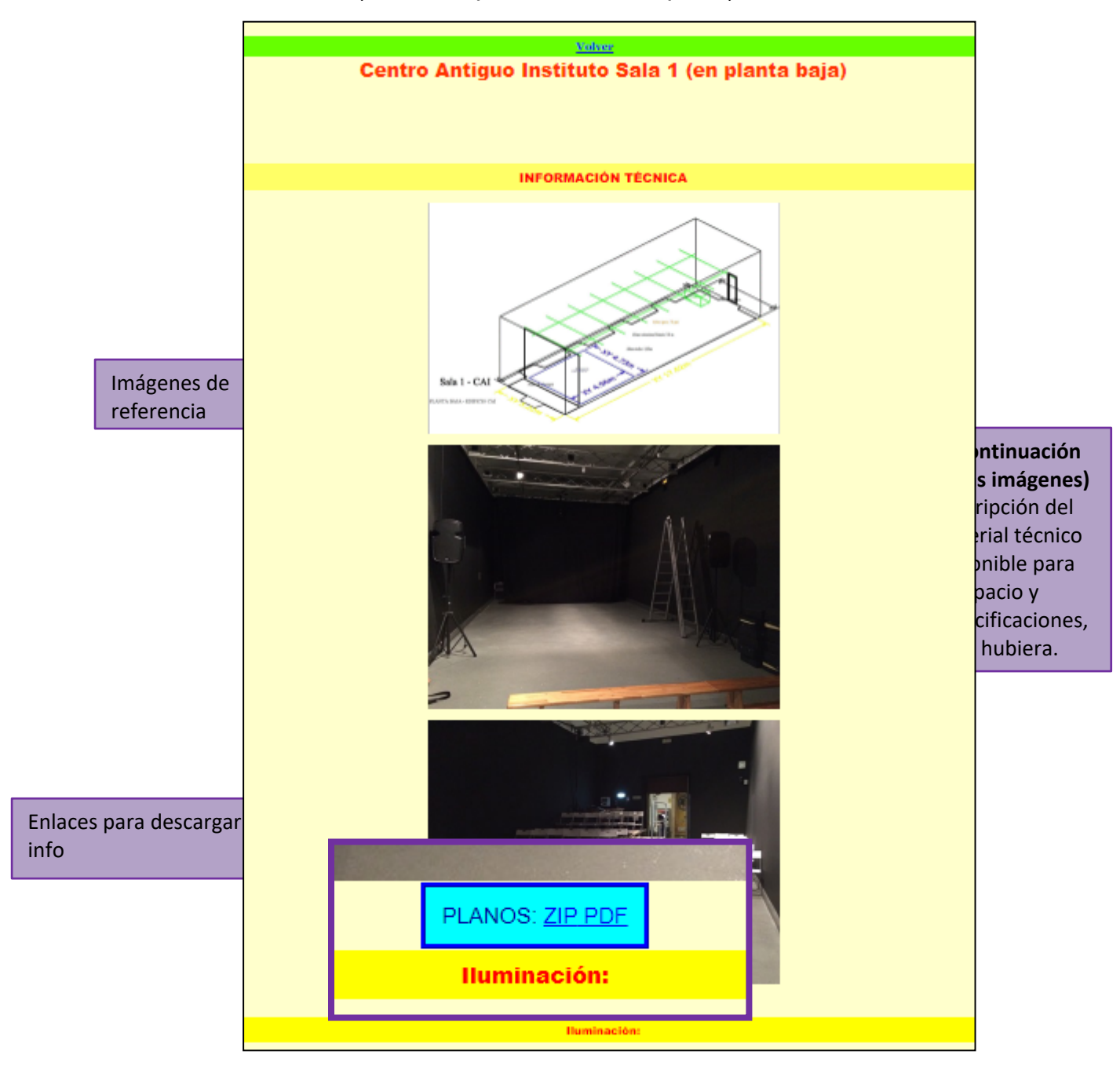

A continuación de las imágenes de referencia, además de poder leer una descripción en texto del material disponible para el espacio, pinchando en los enlaces del recuadro azul podrán descargarse (bien en un archivo comprimido .ZIP o en PDF) los planos del espacio, siempre que esa opción esté disponible.

#### Referencia de horarios

Desde la pantalla de Anexo Técnico, podemos acceder a la visualización de información sobre los horarios máximos permitidos para cada compañía en el espacio escénico.

Pinchando en el enlace "REFERENCIA TIEMPOS DE MONTAJE DISPONIBLES" podremos visualizar un cuadro similar a este (variará dependiendo del espacio):

## 4.3. Formulario de compañía

En la pantalla de inicio, haciendo clic en el enlace "<u>Ver/editar formulario</u>" accederemos a la página del **Formulario de compañía**, que se muestra con la siguiente pantalla:

| a inicio | SALIR EODMILLAR                                                          |                                                                      | IMPRIMIR PÁGINA                                                               |
|----------|--------------------------------------------------------------------------|----------------------------------------------------------------------|-------------------------------------------------------------------------------|
|          | ACCEDER A<br>EDICIÓN Datos modificados por la ornasicación):             | na modificación online: 11-01-2019 09:35<br>ficados por el usuario:j | Información<br>sobre la sesión<br>imprimir                                    |
| -        | Obra<br>(incluir solo si es diatinto al facilitado por la organización): | Duración del espectáculo (en minutos):                               | Información<br>registrada por<br>la compañía                                  |
|          | Horarie                                                                  | os de funciones, citas montaje/desmontaje                            |                                                                               |
|          | Confirmar días, horas y lugar de las actuaciones:                        | Trabajos de montaje, atención a compañías                            | y desmontaje                                                                  |
|          | Fecha entrada montaje para 1º bolo<br>(Año-mes-dia, yy-mm-dd)            | Hora inicio carga/montaje del 1º bolo<br>(horas-minutos, hh:mm)      | Tiempo de montaje (en<br>minutos) Tiem po de<br>desmontaje<br>( n<br>minutos) |
|          | 18-10-2018                                                               | 22:18:00                                                             |                                                                               |
|          | Fecha salida después de último bolo<br>(Ano-mes-dia, yy-mm-dd)           | Hora salida después de último bolo<br>(horas:minutos, hh:mm)         |                                                                               |
|          | 29-10-2018                                                               | 21:19:00                                                             |                                                                               |
|          |                                                                          | Jefe técnico (o en quién se delegue)                                 |                                                                               |
|          | Nombre                                                                   | - mail                                                               | Teléfono                                                                      |

En esta sección la compañía deberá **introducir toda la información que puede aportar sobre su espectáculo** (información técnica, datos de contacto, datos de vehículos, documentos adjuntos, etc) y podrá entrar para **visualizar la información** que ha proporcionado, así como **actualizarla**.

Para más información sobre la introducción de datos en el formulario ver apartado **5. Introducción de datos en el formulario de compañía**.

## 4.4. Programación completa

Desde la pantalla de inicio, haciendo clic en el enlace "<u>Ver programación</u> <u>completa FETEN</u>" accederemos a la página de la programación por espacio, que se muestra con la siguiente pantalla:

| USUARIO ACTIVO: info@zigzagdanza.com<br>(ver programación de cada día) |                          |              |  |  |
|------------------------------------------------------------------------|--------------------------|--------------|--|--|
|                                                                        | C. C. de L'ARENA         |              |  |  |
| 22 Jueves febrero 2018                                                 | 18:00 LA NEGRA           | En las nubes |  |  |
|                                                                        | C.C. de El Llano         |              |  |  |
| 20 Martes febrero 2018                                                 | 12:00 CIE O QUEL DOMMAGE | Ma Tache     |  |  |
| 18:00 CIE O QUEL DOMMAGE Ma Tache                                      |                          |              |  |  |

Desde ahí, pinchando en el enlace "<u>Ver programación de cada día"</u> accederemos a la programación ordenada por días.

## 4.5. Información sobre vehículos

En la pantalla de inicio, haciendo clic en el enlace "<u>Ver vehículos</u> <u>autorizados</u>" accederemos a la página de la **autorización de aparcamiento** para carga y descarga, con una pantalla como esta:

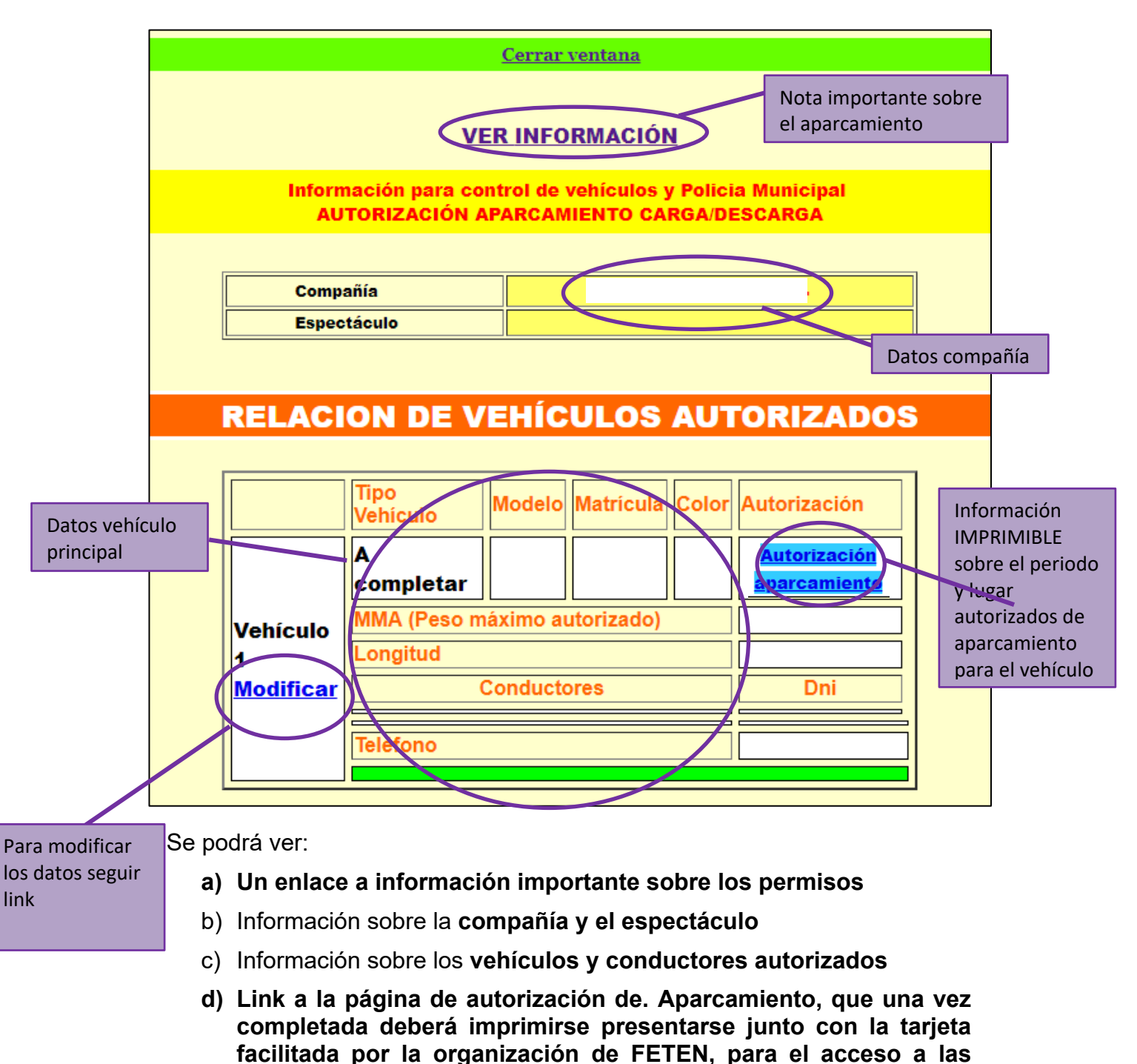

zonas reservadas de aparcamiento.

En caso de necesitar añadir más vehículos, debe comunicarse al email <u>tecnicafeten@lightexpo.es</u> para que se habiliten los campos correspondientes.

## 5. Introducción de datos en el formulario de compañía

Como ya hemos visto, desde la pantalla de inicio, haciendo clic en el enlace "<u>Ver/editar formulario</u>" accederemos a la página del **Formulario de compañía**.

Este es el espacio en el cual las compañías deberán introducir toda la información que deban aportar. <u>ATENCIÓN</u>: ES MUY IMPORTANTE QUE SE VAYAN PULSANDO LOS BOTONES "GRABAR" A MEDIDA QUE SE VAN RELLENANDO LOS DATOS, O LA INFORMACIÓN NO QUEDARÁ GUARDADA.

El formulario a rellenar se muestra con una pantalla similar a esta:

|                                                     | IR A IMPRIMIR             |                                                                                      | SALIR DE EDICIÓN |                 |
|-----------------------------------------------------|---------------------------|--------------------------------------------------------------------------------------|------------------|-----------------|
|                                                     |                           | Última modificación online: 22/01/201                                                | 8 22:23          |                 |
| Versión para                                        | Dat                       | tos modificados por el usuario:                                                      | Información      | Volver a inicio |
| imprimir                                            | FORMU                     | LARIO DATOS TÉCNICOS D                                                               | sobre la sesión  |                 |
|                                                     |                           | FETEN 2018                                                                           |                  |                 |
|                                                     |                           | campos NO modificables (facilitados por la or                                        | ganización)      |                 |
|                                                     | Compania:                 |                                                                                      |                  | Campac dal      |
|                                                     | Obra:                     |                                                                                      |                  | Lampos dei      |
|                                                     |                           | campos modificables                                                                  |                  | ormulario       |
|                                                     |                           | cumpos mountouries                                                                   |                  |                 |
| (incluir solo si es distinto al facilitado por la o | Compania<br>rganización): |                                                                                      |                  |                 |
| (incluir solo si es distinto al facilitado por la o | Obra<br>rganización):     |                                                                                      |                  |                 |
|                                                     |                           | Duración del espectáculo (en minutos): 35                                            |                  |                 |
|                                                     |                           | GRABAR DATOS                                                                         |                  |                 |
|                                                     |                           | Horarios de funciones, citas montaje/de                                              | smontaje         |                 |
| Confirmar días, horas y lugar de las ac             | tuaciones:                | Martes 20 de febrero<br>9.30, 17.00 y 18.30 horas<br>Sala 1 Antiguo Instituto (CCAI) |                  |                 |
|                                                     |                           |                                                                                      |                  |                 |

## Información que se rellenará en el formulario:

a) Corregir el nombre de la compañía y espectáculo, si fuese necesario:

| campos modificables                                                          |                                        |  |
|------------------------------------------------------------------------------|----------------------------------------|--|
| Compania<br>(incluir solo si es distinto al facilitado por la organización): |                                        |  |
| Obra<br>(incluir solo si es distinto al facilitado por la organización):     |                                        |  |
| I                                                                            | Duración del espectáculo (en minutos): |  |
| GRABAR DATOS                                                                 |                                        |  |

b) Confirmar la información que poseen sobre sus lugares, fechas y horarios de función y de montajes/desmontajes:

| Horarios de funciones, citas montaje/desmontaje                |                                                                 |                                   |                                         |  |
|----------------------------------------------------------------|-----------------------------------------------------------------|-----------------------------------|-----------------------------------------|--|
| Confirmar días, horas y lugar de las actuaciones:              |                                                                 |                                   | Æ                                       |  |
| Fecha entrada montaje para 1º bolo<br>(Año-mes-dia, yy-mm-dd)  | Hora inicio carga/montaje del 1º bolo<br>(horas-minutos, hh:mm) | Tiempo de montaje<br>(en minutos) | Tiempo de<br>desmontaje (en<br>minutos) |  |
| 16/02/2018                                                     | 1                                                               |                                   |                                         |  |
| Fecha salida después de último bolo<br>(Año-mes-dia, yy-mm-dd) | Hora salida después de último bolo<br>(horas:minutos, hh:mm)    |                                   |                                         |  |
| 01/01/1970                                                     | :                                                               |                                   |                                         |  |
| GRABAR DATOS                                                   |                                                                 |                                   |                                         |  |

c) Información sobre el jefe técnico:

<u>Muy importante</u>: marcar la casilla de la aceptación de la dotación de la sala (la dotación puede consultarse en el Resumen acuerdo coordinación técnica, ver apartado 4)

| Jefe técnico (o en quién se delegue)                                                  |        |          |  |  |
|---------------------------------------------------------------------------------------|--------|----------|--|--|
| Nombre                                                                                | e-mail | Teléfono |  |  |
|                                                                                       |        |          |  |  |
| He leído y acepto la dotación de la sala (Marcado es SI)                              |        |          |  |  |
| Se adjuntan planos adaptados al espacio y dotación técnica de la sala (Marcado es SI) |        |          |  |  |
| GRABAR DATOS                                                                          |        |          |  |  |

#### d) Información sobre los vehículos:

| MEDIO DE TRANSPORTE/VEHÍCULOS DE COMPAÑÍA                                                                 |                                                                                                    |                  |  |  |
|----------------------------------------------------------------------------------------------------|----------------------------------------------------------------------------------------------------|------------------|--|--|
| Si la compañía viaja con vehículo propio seguir este<br><u>link</u> y rellenar el formulario del vehículo | Si el desplazamiento se realiza en transporte público<br>o medios distinto a vehículos de compañia, indicar<br>día y hora de llegada y cualquier otra información de<br>interés (nº de vuelo, empresa de transporte, etc) |                  |  |  |
| mero de vehículos de carga: 0 Longitud de todos los vehículos de carga (aproximada en metros): 0.00       |                                                                                                    | en metros): 0.00 |  |  |

e) Información sobre el número de personas que trabajan en el montaje y en la función:

| PERSONAL ARTÍSTICO Y TÉCNICO DE COMPAÑÍA |                            |                                                      |  |  |
|------------------------------------------|----------------------------|------------------------------------------------------|--|--|
| Número de técnicos para montaje          | Número Operadores técnicos | Número de Artistas<br>(NO operadores ni montadores): |  |  |
| 0                                        | 0                          | 0                                                    |  |  |
| GRABAR DATOS                             |                            |                                                      |  |  |

# f) Descripción del montaje: resumen, dotación extra que aportará la compañía, descripción de efectos que se utilizarán, otras notas:

| OTROS D/                                                                                                    | ATOS DE INTERÉS TÉCNICO (funciones en sala) |  |  |
|----------------------------------------------------------------------------------------------------|---------------------------------------------|--|--|
| Descripción de efectos imprescindibles para realizar<br>la función (humo, pirotecnica, o similar)                                                  |                                             |  |  |
| (EL USO DE EFECTOS ESPECIALES que exijan<br>deshabilitación de los sistemas antiincendios ESTÁ<br>PROHIBIDO, salvo que lo autorice expresamente el |                                             |  |  |
| responsable de seguridad de cada centro.)                                                                                                    |                                             |  |  |
| Prove recumen del tino de monteio                                                                                                    |                                             |  |  |
| breve resumen dei upo de montaje                                                                                                    |                                             |  |  |
| Dotación técnica EXTRA que aporta la compañía (a                                                                                                   |                                             |  |  |
| la dotación de la sala)                                                                                                    |                                             |  |  |
| Observaciones / Otras necesidades técnicas                                                                                                    | Notas                                       |  |  |
|                                                                                                    |                                             |  |  |
| Notas específicas para funciones en CALLE                                                                                                    |                                             |  |  |
| Necesidades técnicas y logística (imprescindibles para                                                                                             |                                             |  |  |
| realizar el espectáculo)                                                                                                    |                                             |  |  |
| GRABAR DATOS                                                                                                    |                                             |  |  |

## g) Persona de contacto:

| Persona de contacto de la compañía para FETEN             |                                  |                                     |  |  |
|-----------------------------------------------------------|----------------------------------|-------------------------------------|--|--|
| Nombre                                                    | Email de la persona de contacto: | Telefono de la persona de contacto: |  |  |
|                                                           |                                  |                                     |  |  |
| Nombre firmante del contrato con la organización de FETEN |                                  |                                     |  |  |
| GRABAR DATOS                                              |                                  |                                     |  |  |

*h*) Archivos adjuntos. Cada compañía puede adjuntar aquellos documentos que considere: ficha técnica, planos, fotos... Hasta un total de 10Mb y con un límite de peso de 6 Mb por archivo.

| RELACIÓN DE ARCHIVOS ADJUNTOS                   |  |
|-------------------------------------------------|--|
| archivo 1 - <u>AUTORIZACION FETEN CALLE.pdf</u> |  |
| ADJUNTAR ARCHIVOS                               |  |

#### Versión para imprimir

Para acceder a la versión para imprimir del formulario habrá que pinchar en el enlace "Ir a imprimir" en la esquina superior izquierda. Una vez allí, haciendo clic en "imprimir página" abrirá el cuadro de diálogo del navegador para ordenar la impresión.

La versión para imprimir se vería más o menos así:

| SALIR IMPRIMIR PÁGINA                                            |                                                                                |                                |           |  |
|------------------------------------------------------------------|--------------------------------------------------------------------------------|--------------------------------|-----------|--|
| FORMULARIO DATOS TÉCNICOS DE COMPAÑÍA                            |                                                                                |                                |           |  |
| FETEN 2018                                                       |                                                                                |                                |           |  |
| Última modificación online: 22/01/2018 22:23                     |                                                                                |                                |           |  |
| Datos modificados por el usuario:into@zigzagdanza.com            |                                                                                |                                |           |  |
| Compania                                                         |                                                                                |                                |           |  |
| (incluir solo si es distinto al facilitado por la organización): |                                                                                |                                |           |  |
| Ohm                                                              |                                                                                |                                |           |  |
| (incluir solo si es distinto al facilitado por la organización): |                                                                                |                                |           |  |
| ,                                                                |                                                                                |                                |           |  |
|                                                                  | Duración del espectáculo (en minutos): <mark>35</mark>                         |                                |           |  |
| Horarios de funciones, citas montaje/desmontaje                  |                                                                                |                                |           |  |
| Confirmar días, horas y lugar de las actuaciones:                | Martes 20 de febrero 9.30, 17.00 y 18.30 horas Sala 1 Antiguo Instituto (CCAI) |                                |           |  |
| Fecha entrada montaje para 1º bolo                               | Hora inicio carga/montaje del 1º bolo                                          |                                | Tiempo de |  |
| (Año-mes-dia, yy-mm-dd)                                          | (horas-minutos, hh:mm)                                                         | Tiempo de montaje (en minutos) | (en       |  |
|                                                                  |                                                                                |                                | minutos)  |  |
| 19-02-2018                                                       |                                                                                |                                |           |  |
| Fecha salida después de último bolo                              | Hora salida después de último bolo                                             | 240                            | 10000     |  |
| (Año-mes-dia, yy-mm-dd)                                          | (horas:minutos, hh:mm)                                                         |                                | 180       |  |
| 20.02.2049                                                       | 1                                                                              |                                |           |  |
| 20-02-2018                                                       |                                                                                |                                |           |  |
| Jefe técnico (o en quén se delegue)                              |                                                                                |                                |           |  |

Para cualquier duda sobre el formulario o problemas con el acceso, dirigirse al email <u>tecnicafeten@lightexpo.es</u> indicando nombre de la compañía y el problema. Intentaremos solucionarlo lo más rápido posible.